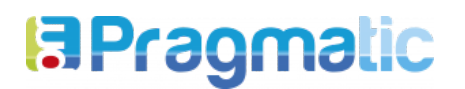

Especificación de requerimiento

# DESARROLLO Y CONFIGURACIÓN INTERFAZ FACTURACIÓN ELECTRÓNICA

ELABORADO PARA:

Siglo del Hombre

FECHA: 09 DE ABRIL DE 2020

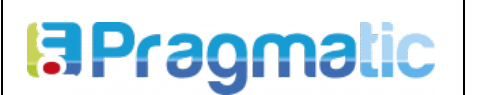

## CONTROL DE VERSIONES

| Versión | Fecha      | Descripción                                                      | Responsable      |
|---------|------------|------------------------------------------------------------------|------------------|
| 01      | 2019-07-15 | Configuración y desarrollo interfaz para facturación electrónica | Julian Bocanegra |
| 02      | 2020-04-09 | Actualización de procedimiento y campos adicionales              | Edwin Castillo   |

# ALCANCE - DESCRIPCIÓN GENERAL

En el presente documento de especificación de requerimientos se define el desarrollo e implementación para interfaz de facturación electrónica entre el sistema de Siglo del Hombre y Odoo como sistema que reporta la facturación electrónica a la Dian, En este documento se define el método de comunicación de los dos sistemas, adaptaciones y configuración de campos obligatorios en los terceros (clientes) y facturas.

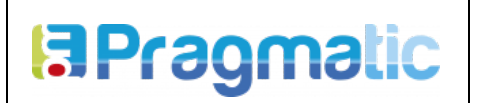

VERSIÓN: 2

# FECHA: 09/04/2020

### TABLA DE CONTENIDO

| OBJETIVO                                                   | 4  |
|------------------------------------------------------------|----|
| DESCRIPCIÓN DE LA SOLUCIÓN                                 | 5  |
| 2.1 Estructura general de la interfaz                      | 5  |
| 2.2 Estructura general de la factura electrónica.          | 6  |
| PARÁMETROS GENERALES PARA LA CONFIGURACIÓN DE LOS SISTEMAS | 7  |
| 3.1. Clientes                                              | 7  |
| 3.2. Vendedores                                            | 8  |
| 3.3. Productos                                             | 10 |
| 3.4. Impuestos                                             | 11 |
| 3.5 Plazos de pago                                         | 13 |
| 3.6 Forma de pago                                          | 15 |
| 3.7 Medios de pago                                         | 15 |
| 3.8 Incoterm                                               | 17 |
| 3.9 Monedas                                                | 18 |
| 3.10 Descuentos                                            | 20 |
| 3.11 Fletes                                                | 22 |
| 3.12 Notas Crédito y Notas Débito                          | 22 |
| 3.9 Diarios                                                | 23 |
| ESTRUCTURA ARCHIVOS PLANOS                                 | 25 |
| 4.1 Factura de venta                                       | 25 |
| 4.2 Notas crédito                                          | 27 |
| 4.3 Nota Débito                                            | 29 |
| CONFIGURACION DE PARAMETROS ESPECIFICOS EN EL SISTEMA ODOO | 32 |
| 5.1 Email al que envía                                     | 32 |
| 5.2 Email al que envía                                     | 33 |
| 5.3 Ruta de archivos                                       | 33 |

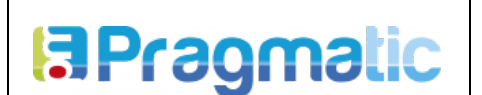

## 1. OBJETIVO

Establecer una interfaz entre los dos sistemas de información SHE y Odoo que permita ingresar de forma automática a Odoo los datos de las facturas emitidas por Siglo del Hombre.

Para ello se deben parametrizar los campos exigidos por la DIAN para generar una factura electrónica, configurando los datos maestros y definiendo el método de comunicación de una factura emitida por Siglo del Hombre hacia ODOO

Se debe realizar un registro inicial de todos los clientes de Siglo del Hombre En Odoo teniendo en cuenta los campos obligatorios solicitados al momento de crear un cliente.

Se debe configurar una tarea programada en Odoo que permita reportar las facturas subidas por el archivo plano de **FV - NC - ND.** 

Al momento de emitir un documento (factura de venta, y/o una Nota crédito y/o una Nota débito), se debe generar un archivo plano tipo **CSV** (Comma Separated Values) con los datos del documento en una estructura específica con el fin que desde Odoo se genere una lectura automática, que permita procesar el archivo plano, generar validaciones y asignar información en el caso que se necesite.

El usuario desde Odoo, podrá consultar si el proceso de cada factura fue exitoso y de la misma forma podrá identificar los documentos que no han sido reportados a causa de algún inconveniente de validación en la DIAN.

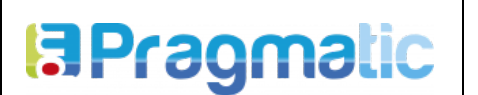

VERSIÓN: 2 FECHA: 09/04/2020

# 2. DESCRIPCIÓN DE LA SOLUCIÓN

### 2.1 Estructura general de la interfaz

La interfaz se genera con el fin de ingresar a Odoo de forma automática los documentos de: facturas, Notas Crédito o Notas Débito emitidas por Siglo del Hombre en su sistema de facturación actual. Esta comunicación se genera por medio de un archivo plano CSV que tendrá una estructura específica donde se deben relacionar los campos del encabezado de la factura y el detalle de cada línea.

Para la lectura del archivo CSV se desarrolló un script que lee el archivo y procesa los campos necesarios subiendo la información a Odoo de forma automática.

La factura subirá en estado **validado**, por medio de una tarea programada ODOO procesa la factura periódicamente generando el respectivo reporte a la DIAN.

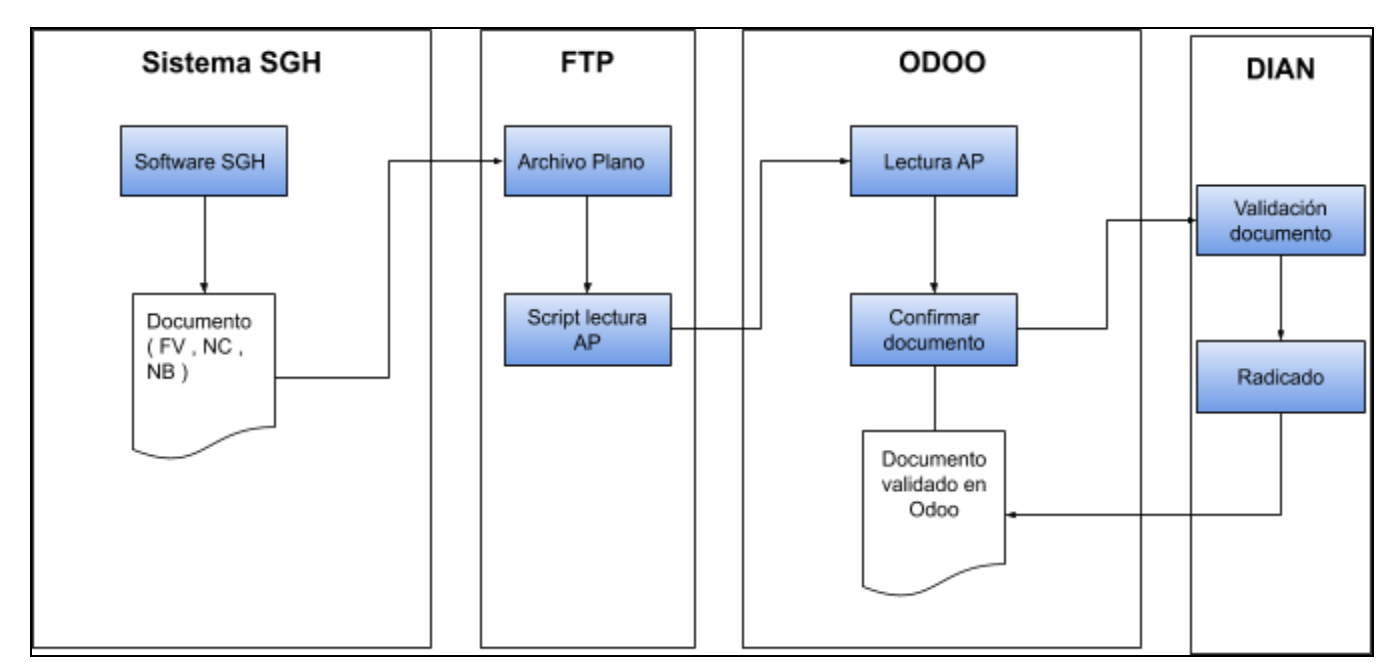

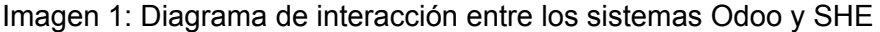

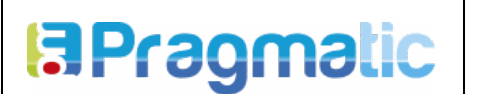

VERSIÓN: 2 FECHA: 09/04/2020

#### 2.2 Estructura general de la factura electrónica.

La Dian ha establecido que en la factura electrónica deben encontrarse unos campos como obligatorios, los campos que se deben encontrar en el encabezado de la factura son:

- Cliente
- Plazos de pago
- Método de pago
- Medio de pago
- Es o no factura de exportación
- Incoterm (si es Fact de Exp.)
- Forma de pago
- Fecha de la factura
- Vendedor
- Moneda
- Resolución
- Consecutivo

Los campos que se deben encontrar por cada línea de la factura son:

- Producto
- Cantidad
- Precio Unitario
- Impuestos (Discriminado por cada producto)

| GUARDAR   DESCARTAR     VALIDAR   PREVISUALIZAR   REGENERAR FACTURA ELECTRÓNICA   CANCELAR   BORRADOR   ABIERTO   PAGADO     Número de Factura:   FV/2019/0001   Fecha factura   •   •   •   •   •   •   •   •   •   •   •   •   •   •   •   •   •   •   •   •   •   •   •   •   •   •   •   •   •   •   •   •   •   •   •   •   •   •   •   •   •   •   •   •   •   •   •   •   •   •   •   •   •   •   •   •   •   •   •   •   •   •   •   •   •   •   •   •   •   •   •   •   •   •   •   •   •   •   •   •   •   •   •   •   •   •   •   •   •   •   •   •   •   •   •   •   • <th< th=""><th>Facturas / Ne</th><th>ēW</th><th></th><th></th><th></th><th></th><th></th><th></th><th></th><th></th><th></th></th<> | Facturas / Ne                                                | ēW                                                                                                    |                      |                  |                                                                                             |                                                                              |                             |                         |          |                                      |    |
|----------------------------------------------------------------------------------------------------|--------------------------------------------------------------|----------------------------------------------------------------------------------------------------|----------------------|------------------|---------------------------------------------------------------------------------------------|------------------------------------------------------------------------------|-----------------------------|-------------------------|----------|--------------------------------------|----|
| VALIDAR   PREVISUALIZAR   REGENERAR FACTURA ELECTRÓNICA   CANCELAR   DORRADOR   ABIERTO   PAGADO     Número de Factura:   FV/2019/0001   -   -   -   -   -   -   -   -   -   -   -   -   -   -   -   -   -   -   -   -   -   -   -   -   -   -   -   -   -   -   -   -   -   -   -   -   -   -   -   -   -   -   -   -   -   -   -   -   -   -   -   -   -   -   -   -   -   -   -   -   -   -   -   -   -   -   -   -   -   -   -   -   -   -   -   -   -   -   -   -   -   -   -   -   -   -   -   -   -   -   -   -   -   -   -   -   -   -   -   -   -   -   -                                                                                                    | GUARDAR DE                                                   | SCARTAR                                                                                                    |                      |                  |                                                                                             |                                                                              |                             |                         |          |                                      |    |
| Número de Factura:<br>FV/2019/0001<br>Cliente<br>Dirección de entrega<br>Plazos de pago<br>Forma de pago<br>Contado<br>Medio de pago<br>Efectivo<br>Factura de exportación                                                                                                    | VALIDAR PRE                                                  | EVISUALIZAR RE                                                                                                    | GENERAR FACTURA ELEC | TRÓNICA CANCELAR |                                                                                             |                                                                              |                             |                         | BORRADOR | ABIERTO PAGA                         | DO |
| Líneas de Factura     Otra Información       Producto     Descripción     Cuenta Analítica     Cantidad     Precio     Impuestos     Subtotal       Agregar registro     Agregar una sección     Agregar nota     Cantidad     Precio     Impuestos     Subtotal                                                                                                    | Núm<br>F\<br>Clier<br>Direc<br>Plaz<br>Form<br>Medi<br>Factu | nero de Factura:<br>V/2019/(<br>cción de entrega<br>os de pago<br>na de pago<br>lio de pago<br>ura de exportación<br>neas de Factura<br>Producto<br>Argenar registro | OOO1                 | Cuenta Cuenta A  | v<br>v<br>v<br>v<br>v<br>v<br>v<br>v<br>v<br>v<br>v<br>v<br>v<br>v<br>v<br>v<br>v<br>v<br>v | Fecha factura<br>Fecha vencimiento<br>Vendedor<br>Equipo de Ventas<br>Moneda | Administra<br>Europa<br>COP | tor<br>Precio Impuestos |          | • C <sup>*</sup><br>• C <sup>*</sup> |    |

### Imagen 2: Esquema de la factura electrónica

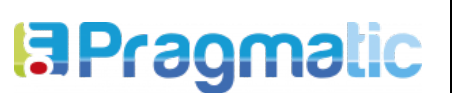

Todos estos campos deben ser reportados por Siglo del Hombre en el archivo plano CSV, para que la lectura sea procesada con éxito. Por esto en el sistema actual de Siglo del Hombre debe realizarse algunas modificaciones, donde se ingrese el número de identificación Odoo de cada parámetro (campo) establecido por la DIAN.

EL archivo plano generado por Siglo del hombre debe contener el identificador interno (id) que Odoo asigna para cada registro, para cada campo exigido por la DIAN. Esto aplica para factura, Notas débito y Notas crédito

# 3. PARÁMETROS GENERALES PARA LA CONFIGURACIÓN DE LOS SISTEMAS

Se debe generar una relación de parámetros principales que el sistema de Siglo del Hombre debe tener en cuenta al momento de generar el archivo plano asignando el número de identificador interno de Odoo, para los datos de: clientes, impuestos, productos, diarios, y vendedores.

## 3.1. Clientes

Para generar una relación de los terceros entre los dos sistemas, se deben realizar ajustes en cada uno de los sistemas para lograr una comunicación efectiva entre ellos. La DIAN estableció que para cada factura se debe asociar un cliente, por tanto es importante que Siglo del Hombre en su archivo plano CSV asocie un cliente por cada factura.

Como primera medida, en el sistema Odoo se deben crear los terceros (clientes), estos deben ser creados teniendo en cuenta los campos obligatorios exigidos por la DIAN. Una vez creado este contacto, Odoo asignará un número único (id), este es que posteriormente deberá asociarse en el archivo CSV

El número id se encuentra dentro de la URL que direcciona al contacto. Ejemplo:

http://odoo.siglodelhombre.com/web#id=7&action=356&model=res.partner&view\_type=form&men u\_id=226

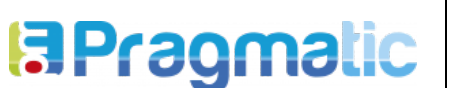

FECHA: 09/04/2020

**VERSIÓN: 2** 

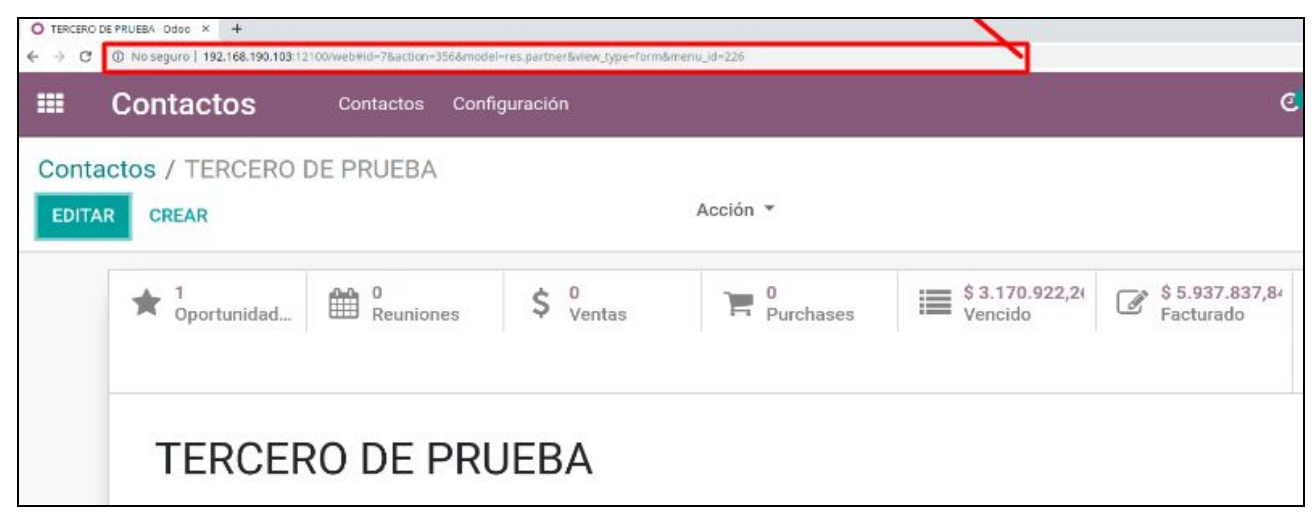

Imagen 3: URL donde se encuentra el id del contacto

En el sistema actual de Siglo del Hombre se debe parametrizar un campo obligatorio llamado: **identificador interno,** en este campo se debe colocar el id asignado por Odoo.

Ejemplo :

| Interno | Tercero   | Tercero   | Id Odoo |
|---------|-----------|-----------|---------|
| 1 (     | Cliente 1 | Cliente 1 | 1       |
| 2 0     | Cliente 2 | Cliente 2 | 2       |
| 3 (     | Cliente 3 | Cliente 3 | 3       |
| 4 0     | Cliente 4 | Cliente 4 | 4       |

Imagen 4: Ejemplo id cliente para los dos sistemas

# 3.2. Vendedores

La DIAN determinó que en cada factura debe asociar a un vendedor de la compañía, por tanto es importante que Siglo del Hombre en su archivo plano CSV, asocie un vendedor por cada factura.

De la misma forma los vendedores deben ser creados primero en Odoo como **Usuarios del sistema** y asignar el número de identificador interno en el sistema de Siglo del Hombre.

|           |                                     | CODIG  |
|-----------|-------------------------------------|--------|
| Dranmatic | DESARROLLO Y CONFIGURACIÓN INTERFAZ | VERSIĆ |
|           | PARA PACTORACIÓN ELECTRÓNICA        | FECHA  |

Para crear un vendedor en Odoo, se debe crear como usuario en el sistema, (este usuario quedará listado en el módulo de contactos) el sistema le asignará un número único de identificación (id), es el que posteriormente se deberá asociar en el archivo CSV.

Para verificar id del vendedor, ingrese a módulo **Ajustes**, en el menú **Usuarios y compañías** seleccione la opción **usuarios**, busque el vendedor en la URL se encontrará el id, correspondiente al vendedor, Tal cual como se realizó anteriormente

URL:

http://192.168.190.103:12100/web#id=6&action=68&model=res.users&view\_type=fm&menu\_id=4

| $\leftarrow \   \rightarrow $ | G     | No seguro   1   | 192. <mark>168</mark> .19 | 0.103:12100/web#id=6&acti | ion=68&model=res   | .users&view_type=form&i                          | menu_id=4                  |                                                          |
|-------------------------------|-------|-----------------|---------------------------|---------------------------|--------------------|--------------------------------------------------|----------------------------|----------------------------------------------------------|
| ===                           | Aj    | ustes           | Panel                     | Usuarios y compañías      | Traducciones       | Opciones Generales                               | Lugares                    |                                                          |
| Usua                          | rios  | / Vendedor      |                           |                           |                    |                                                  |                            |                                                          |
| EDITA                         | AR    | CREAR           |                           |                           |                    |                                                  |                            | Acción 🔻                                                 |
| ENVI                          | AR UN | I CORREO DE INV | /ITACIÓN                  |                           |                    |                                                  |                            |                                                          |
|                               |       |                 |                           |                           |                    |                                                  |                            |                                                          |
|                               |       |                 |                           |                           |                    |                                                  |                            |                                                          |
|                               |       |                 |                           |                           | Se<br>http://192.1 | e ha enviado un correo e<br>68.190.103:12100/wel | electrónico<br>p/reset_pas | de invitación conteniendo e<br>ssword?db=odoo_12_siglo_( |
|                               |       |                 | Ma                        | ndadar                    |                    |                                                  |                            |                                                          |

Imagen 5: URL donde se encuentra el id del vendedor

En caso tal de utilizar más de un vendedor se debe crear un campo adicional y generar la misma relación con el sistema de Siglo del Hombre.

Ejemplo:

| ld<br>nterno | Tercero   | Tercero   | Id Odoo |
|--------------|-----------|-----------|---------|
| 1            | Cliente 1 | Cliente 1 | 1       |
| 2            | Cliente 2 | Cliente 2 | 2       |
| 3            | Cliente 3 | Cliente 3 | 3       |
| 4            | Cliente 4 | Cliente 4 | 4       |
| •            |           |           | 1       |

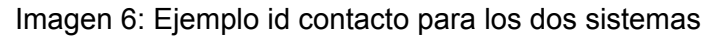

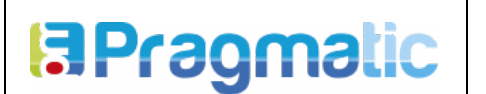

# 3.3. Productos

Según lo establecido por la DIAN cada factura debe tener asociado el o los productos vendidos, por ello es importante que Siglo del Hombre en su archivo plano CSV asocie los productos por cada factura.

Lo productos deben quedar creados en el sistema Odoo, para el caso de la integración SHE y Odoo, se manejara un único producto (producto genérico), y en el campo de descripción (que se encontrará en el archivo plano) se diligenciara el detalle de cada producto, esto con el fin de que la integración sea más fácil y sencilla al sólo parametrizar un producto en los sistemas.

Al crear el producto genérico "Libro", Odoo le asignará un número único de identificación (id). este es el que posteriormente se debe asociar en el archivo CSV.

El número id se encuentra ubicado dentro de la url, que direcciona al producto

URL:

http://odoo.siglodelhombre.com/web#id=1&action=332&model=product.template&view\_type=form &menu\_id=169

| . → c         | No seguro   192.168.190.103:121 Inventario | 00/web#id=1&action=332&model=p | operaciones D              | om&menu_ld=169<br>Patos principales Info | ormes Configuración      |
|---------------|--------------------------------------------|--------------------------------|----------------------------|------------------------------------------|--------------------------|
| Prod<br>EDIT/ | uctos / producto de<br>ar crear            | e prueba                       | Imprimir                   | - Acción -                               |                          |
| ACTU          | JALIZAR CTDAD A MANO                       | REABASTECER                    |                            |                                          |                          |
|               | 0,000 Unidad<br>A Mano                     | -2,000 Unida<br>Proyectado     | 1 Movimientos<br>productos | o Reglas de R                            | 2,00 Unidad(.<br>Vendido |
|               | Puede ser Ven                              | o de prueb                     | a                          |                                          | *                        |

Imagen 7: URL donde se encuentra el id del producto

|         |                                     | CODIC |
|---------|-------------------------------------|-------|
| anmatic | DESARROLLO Y CONFIGURACIÓN INTERFAZ |       |
|         | PARA PACTORACIÓN ELECTRÓNICA        | EECH  |

De igual manera se debe crear un campo adicional en el sistema de Siglo del Hombre "**Código Odoo**" ese número será el que se colocara como producto en el archivo plano.

# Ejemplo:

**P** 

| Odoo |                   | Siglo de | l Hombre |
|------|-------------------|----------|----------|
| d    | Producto          | Id Odoo  | Producto |
| 1    | Producto genérico | 1        | Libro 35 |
| •    |                   | 1        | Libro 14 |
|      | ſ                 | 1        | Libro 52 |
|      |                   | ↑        |          |

Imagen 8: Ejemplo id en los sistemas Odoo y SHE

# 3.4. Impuestos

Según lo establecido por la DIAN a cada producto se le debe asociar el o los impuestos correspondientes, por ello es necesario que Siglo del Hombre en su archivo plano CSV, asocie los impuestos de cada producto en las líneas de factura.

Estos impuestos deben estar creados en el sistema de Odoo, actualmente existen algunos impuestos precargados, sin embargo es importante que se validen los siguientes aspectos:

- Los impuestos deben contener las variables exigidas por la DIAN como: Código y Nombre técnico. En la imagen 9 se encuentra los parámetros que se establecieron para los impuestos en la DIAN.
- Debe validar que se encuentre activos todos los impuestos utilizados por la empresa.
- En caso de que no utilice un impuesto que se encuentra precargado en el sistema Odoo, puede desactivarlo (archivarlo).
- En caso de que deba crear y/o modificar un impuesto que se encuentre precargado en Odoo, tenga en cuenta que debe quedar configurado con los parámetros establecidos con la DIAN.

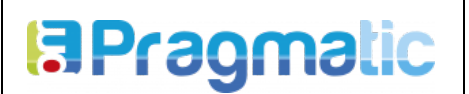

CÓDIGO: PRG-TEC-ESP-11

FECHA: 09/04/2020

**VERSIÓN: 2** 

| Código DIAN | Impuesto                       | Nombre técnico DIAN                               |  |  |
|-------------|--------------------------------|---------------------------------------------------|--|--|
| 01          | IVA                            | Impuesto de Valor Agregado                        |  |  |
| 02          | IC                             | Impuesto al Consumo                               |  |  |
| 03 ICA      |                                | Impuesto de Industria, Comercio y Aviso           |  |  |
| 04 INC      |                                | Impuesto Nacional al Consumo                      |  |  |
| 05 RetelVA  |                                | Retención sobre IVA                               |  |  |
| 06          | ReteFuente                     | Retención sobre Renta                             |  |  |
| 07          | RetelCA                        | Retención sobre ICA                               |  |  |
| 20          | FtoHorticultura                | Cuota de Fomento Hortifrutícula                   |  |  |
| 21          | Timbre                         | Impuesto de Timbre                                |  |  |
| 22          | Bolsas                         | Impuesto al Consumo de Bolsa Plástica             |  |  |
| 23          | INCarbono                      | Impuesto Nacional al Carnbono                     |  |  |
| 24          | INCombustibles                 | Impuesto Nacional a los Combustibles              |  |  |
| 25          | Sobretasa Combustibles         | Sobretasa a los combustibles                      |  |  |
| 26          | Sordicom                       | Contibución minoristas (Combustibles)             |  |  |
| ZY          | No causa                       | No responsable de tributo                         |  |  |
| ZZ          | Nombre de la figura tributaria | Otros tributos, tasas, contribuciones y similares |  |  |

Imagen 9: Parámetros establecidos por la DIAN para impuestos.

A cada impuesto Odoo le asigna un número único de identificación (id), este es el número que posteriormente se debe reportar en el archivo plano CSV. El número id se encuentra ubicado dentro de la url, que direcciona al impuesto

URL:

https://odoo.siglodelhombre.com/web?db=pruebas20-09#id=2&action=175&model=account.tax&vi ew\_type=form&menu\_id=239

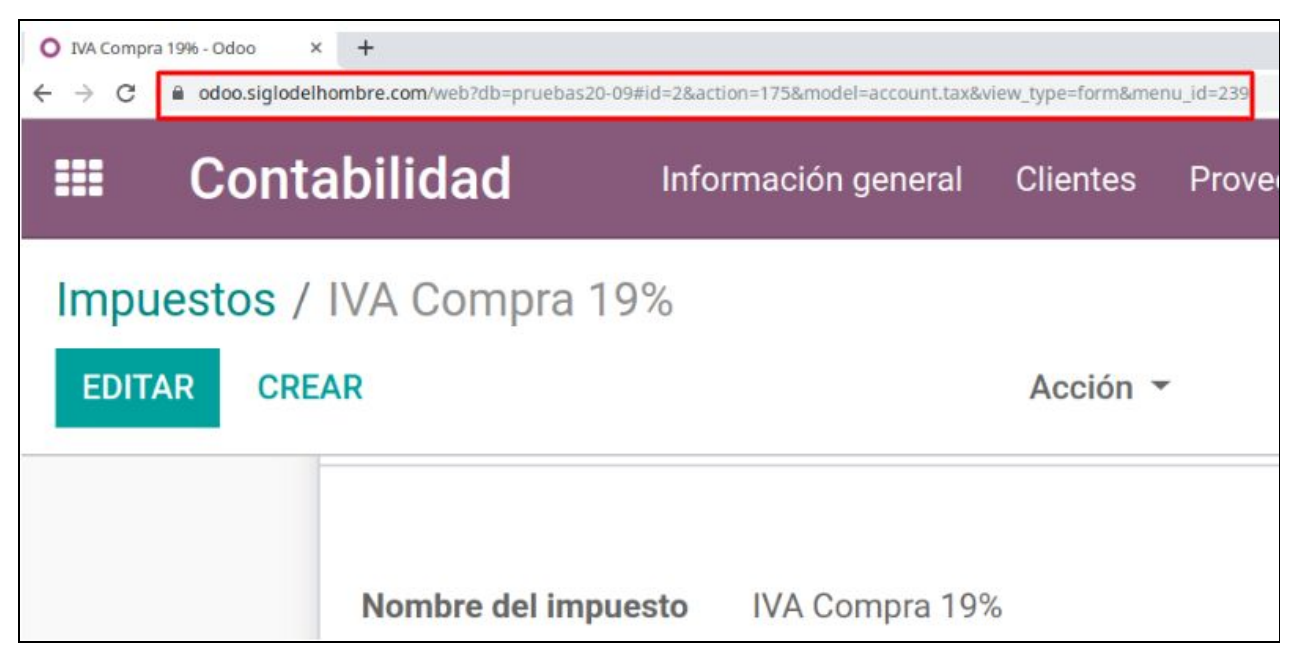

Imagen 10: URL donde se encuentra el id del impuesto

En el sistema actual de Siglo del Hombre, debe habilitarse un campo que contenga el id del impuesto Odoo "**Código Odoo**", para que cuando se genere el archivo plano, por cada producto se reporte el impuesto correspondiente.

**Nota:** En caso de se aplique más de un impuesto en la línea de la factura, los id deben separarse por coma, para que se pueda aplicar dos o más impuestos al producto.

Ejemplo:

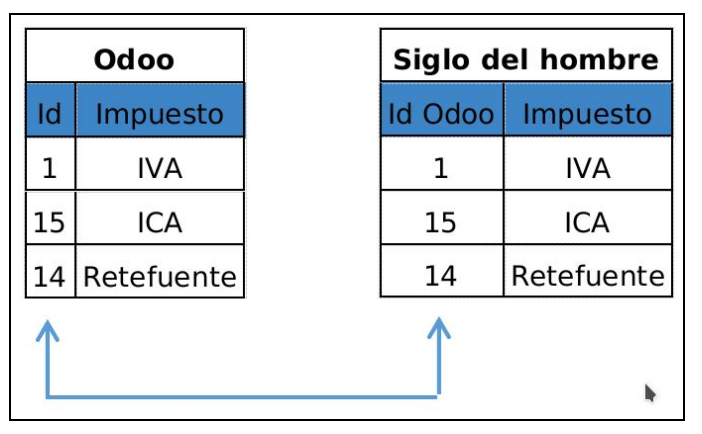

Imagen 11: Ejemplo id en los sistemas Odoo y SHE

**Nota:** La estructura general del archivo plano se basa en una sección de encabezado del documento (Factura, Nota crédito, Nota débito) y otra donde se discrimina cada línea del documento, al relacionar el id de cada impuesto ODOO calculará basado en el porcentaje (%) parametrizado de cada impuesto.

Tener en cuenta que si es un impuesto de compra y se relaciona en el archivo plano, la factura de cliente, quedará con un impuesto de compra, por tanto es importante que en el archivo plano solo se relacionan los impuestos asociados a la factura de venta.

# 3.5 Plazos de pago

Según lo establecido en la DIAN, en cada factura se debe asociar un plazo de pago, por tanto es necesario que Siglo del Hombre reporte en el archivo CSV, un plazo de pago en cada factura a realizar.

En el sistema Odoo, se encuentran algunos plazos de pago precargados, sin embargo estos no se encuentran parametrizados con el código correspondiente DIAN. por tanto es importante que se le asigne dicho código.

La DIAN asignó el número dos (2) como código único para los todos los plazos de pago sin importar si el plazo es a dos (2), tres (3) meses, quince (15) días, etc.

Siglo del Hombre debe validar los plazos de pago que están creados por defecto en el sistema Odoo, y asignarles el "Código DIAN", además debe verificar que con los plazos de pago que se encuentran en el sistema corresponden a los utilizados en su compañía; En caso de requerir alguno adicional puede crearlo teniendo en cuenta que debe asociarse el código DIAN.

A cada plazo de pago el sistema Odoo le asignará un código único de identificación (Id), este número es el que se reportara en el archivo plano.

El número id se encuentra ubicado dentro de la url que direcciona al plazo de pago

URL:

**B**Pragmatic

https://odoo.siglodelhombre.com/web?db=pruebas20-09#id=1&action=186&model=account.paym ent.term&view\_type=form&menu\_id=239

| O Pago inm<br>← → C | ediato - Odoo × +                 | ruebas20-09#id=1&action=186&model= | account.paymen | t.term&view_type=form& | menu_id=239 |
|---------------------|-----------------------------------|------------------------------------|----------------|------------------------|-------------|
|                     | Contabilidad                      | Información general                | Clientes       | Proveedores            | Contabili   |
| Plazo<br>Edit/      | os de pago / Pago inr<br>AR CREAR | mediato                            |                | Acción 👻               |             |
|                     | Plazos de pago                    | Pago inmediato                     |                |                        |             |

Imagen 12: URL donde se encuentra el id del plazo de pago

Por tanto en el sistema actual de Siglo del Hombre debe crearse un campo "**Id Odoo**" en los plazos de pago, para que cuando el archivo se descargue de dicho sistema tenga asociado el id correspondiente de Odoo.

<

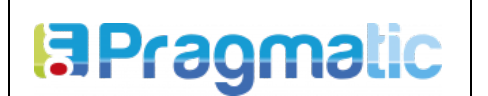

VERSIÓN: 2 FECHA: 09/04/2020

Ejemplo:

|    | Odoo                                   |      | Siglo   | del hombre                             |
|----|----------------------------------------|------|---------|----------------------------------------|
| Id | Plazo de pago                          |      | Id Odoo | Plazo de pago                          |
| 3  | Pago a 15 días                         | +    | 1       | Pago a 15<br>días                      |
| 4  | Contado                                |      | 15      | Contado                                |
| 25 | 15% inicial y<br>restante a 2<br>meses | r, y | 14      | 15% inicial y<br>restante a 2<br>meses |
| Ĺ  |                                        |      | 1       |                                        |

Imagen 13: Ejemplo id en los sistemas Odoo y SHE

# 3.6 Forma de pago

Según lo establecido en la DIAN, a cada factura se debe asociar una forma de pago (crédito o contado), por tanto es necesario que Siglo del Hombre reporte en su archivo CSV, una forma de pago en cada factura a realizar.

En la siguiente imagen se muestran el id correspondiente para forma de pago, este deberá ser asociado en el sistema actual de Siglo del Hombre.

Ejemplo:

| id | Forma de pago |
|----|---------------|
| 1  | Contado       |
| 2  | Crédito       |

Imagen 14: Id de las formas de pago

# 3.7 Medios de pago

La DIAN estableció que en cada factura se debe asociar un medio de pago, por tanto es necesario que Siglo del Hombre reporte en su archivo plano CSV el identificador interno (id) que Odoo asigna para a este registro según la opción escogida.

Existen diferentes medios de pago como: Efectivo, Débito ACH, cheque, consignación, estos medios de pago se encuentran establecidos por la DIAN, no pueden ser cambiados, modificados

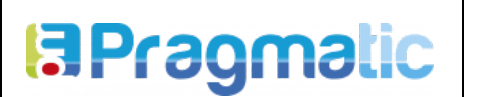

o crear uno nuevo; cada medio de pago tiene asignado un número único de de identificación (id) determinado por la DIAN.

El número id se encuentra ubicado dentro de la url, que direcciona al medio de pago.

URL:

https://odoo.siglodelhombre.com/web?debug#id=10&action=402&model=I10n\_co\_cei.payment\_m ean&view\_type=form&menu\_id=239

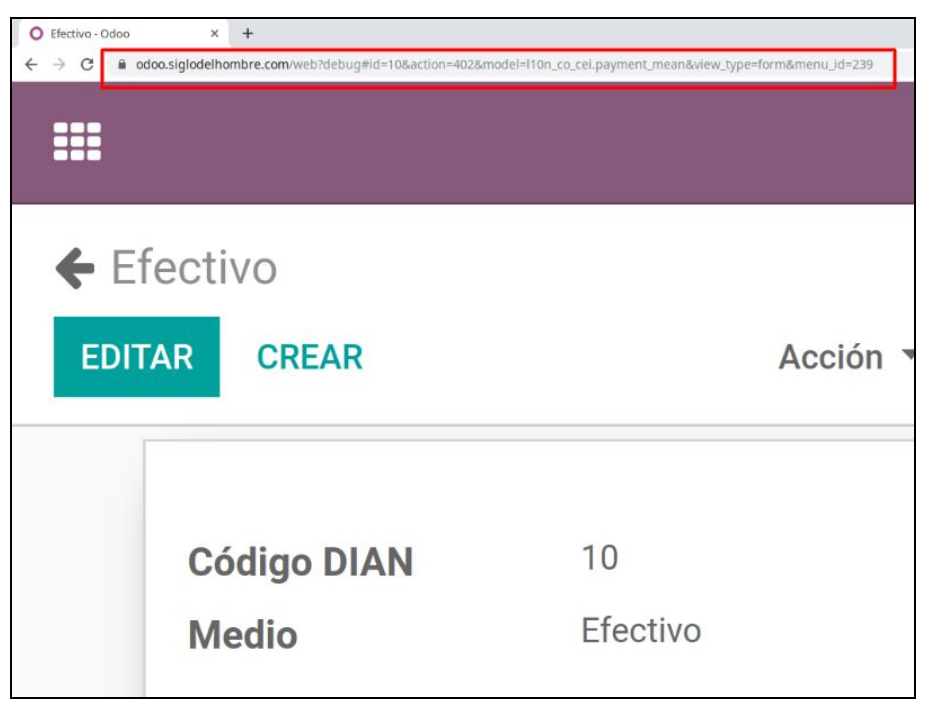

Imagen 15: URL donde se encuentra el id del medio de pago

En el sistema actual de Siglo del Hombre debe crearse un campo "**Id Odoo**" en los medios de pago, para que cuando el archivo se descargue de dicho sistema tenga asociado el id correspondiente de Odoo.

**Nota:** Estos id son los establecidos por la DIAN para cada medio de pago, es importante que se reporte el correspondiente.

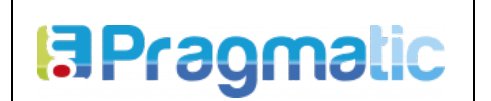

FECHA: 09/04/2020

**VERSIÓN: 2** 

Ejemplo:

|    | Odoo           |       | Siglo   | del hombre        |
|----|----------------|-------|---------|-------------------|
| Id | Medio de pago  |       | Id Odoo | Plazo de pago     |
| 10 | Efectivo       | +     | 10      | Efectivo          |
| 13 | Crédito ahorro |       | 13      | Crédito<br>ahorro |
| 49 | Tarjeta Débito | R. J. | 49      | Tarjeta Débito    |
| Ĺ  |                |       | 1       |                   |

Imagen 16: Ejemplo id en los sistemas Odoo y SHE

# 3.8 Incoterm

La DIAN estableció que en caso de ser una factura de exportación, debe contener un Incoterm asociado, por lo que es necesario que Siglo del Hombre reporte en su archivo plano CSV, el identificador interno (id) que Odoo asigna para a este registro según la opción escogida.

El archivo plano CSV contendrá un campo llamado "Factura de exportación" este deberá ser llenado con "1" en caso de que sea factura de exportación; de lo contrario el campo deberá diligenciarse con "0"

Además se deberá asociar el Incoterm a la factura, en la siguiente tabla se muestra el número único de identificación (id) asignado por Odoo.

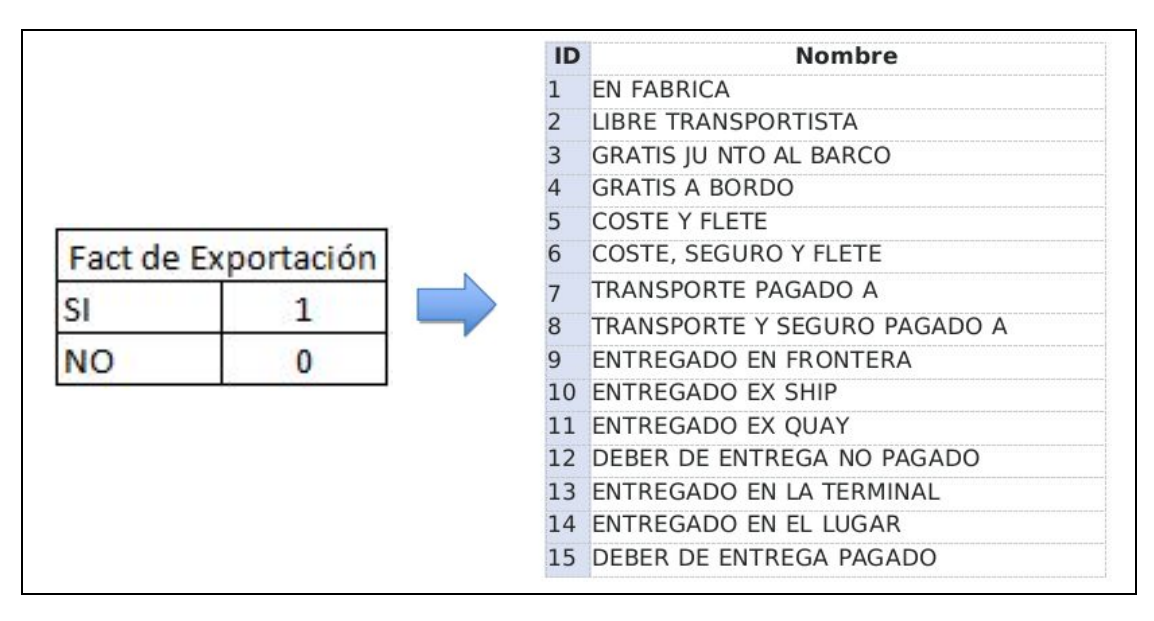

### Imagen 17: Id asignado por la DIAN para los incoterm

De igual manera este ld puede ser consultado en la URL del Iconterm

En el sistema actual de Siglo del Hombre debe crearse un campo "**Id Odoo**" en los Incoterm, para que cuando el archivo se descargue de dicho sistema tenga asociado el id correspondiente de Odoo.

Ejemplo:

|    | Odoo                     |            | Siglo   | del hombre               |
|----|--------------------------|------------|---------|--------------------------|
| Id | Incoterm                 |            | Id Odoo | Incoterm                 |
| 1  | En Fábrica               | +          | 25      | Entregado en<br>el lugar |
| 25 | Entregado en<br>el lugar |            | 1       | En Fábrica               |
| 7  | Coste y Flete            |            | 7       | Coste y Flete            |
| 1  | +                        | к <u>у</u> | 1       |                          |

Imagen 18: Ejemplo id en los sistemas Odoo y SHE

# 3.9 Monedas

Según lo establecido por la DIAN, en el documento electrónico debe asociarse la moneda en la cual se está realizando, por lo que es importante que Siglo del Hombre reporte en su archivo plano CSV, el identificador interno (id) que Odoo asigna a este registro según la opción escogida.

Para poder manejar en Odoo múltiples monedas, se deberá activar la opción "Multimoneda", Siglo del Hombre deberá realizar la configuración correspondiente a esta que implica: activar la opción de "multimoneda", seleccionar periodicidad de consulta y asignar un banco donde Odoo consultará la TRM.

Luego de realizar la activación de "multimoneda" Siglo del Hombre deberá además activar las monedas que se manejan en la compañía, en caso de que Siglo del hombre requiera una moneda diferente a la que se encuentre precargada en el sistema deberá crearla.

**Nota:** Desde el momento que se habilita esta opción, el sistema consultará la TRM de acuerdo a la periodicidad establecida; El sistema guardará el historial de TRM consultada desde la fecha de activación.

|            |                                     | CÓDIGO: PRG-TEC-ESP-11 |
|------------|-------------------------------------|------------------------|
| BPranmatic | DESARROLLO Y CONFIGURACIÓN INTERFAZ | VERSIÓN: 2             |
|            | PARA FACTORACIÓN ELECTRÓNICA        | FECHA: 09/04/2020      |

A cada moneda Odoo le asignará un código único de identificación (Id), este es el que posteriormente se tendrá que asociar en el archivo plano. El número id se encuentra ubicado dentro de la url, que direcciona a la moneda.

URL:

https://odoo.siglodelhombre.com/web?debug#id=8&action=64&model=res.currency&view\_type=fo rm&menu\_id=239

| O COP-Ode | oo × +       | ug#id=8&action=64&model=res.currency | /&view type=form | 1&menu id=239 |
|-----------|--------------|--------------------------------------|------------------|---------------|
| ==        | Contabilidad | Información general                  | Clientes         | Proveedores   |
| Mone      | edas / COP   |                                      |                  |               |
| EDITA     | AR CREAR     |                                      |                  | Acción 🔻      |
|           |              |                                      |                  |               |
|           |              |                                      |                  |               |
|           | Moneda       | COP                                  |                  |               |

Imagen 19: URL donde se encuentra el id de la moneda

En el sistema actual de Siglo del Hombre debe crearse un campo "Id Odoo" para las monedas, con el fin de que cuando el archivo se descargue de dicho sistema tenga asociado el id correspondiente de Odoo.

Ejemplo:

|    | Odoo    | Siglo del hombre |         |          |
|----|---------|------------------|---------|----------|
| Id | Moneda  |                  | Id Odoo | Incoterm |
| 5  | Pesos   |                  | 4       | Dolares  |
| 4  | Dolares |                  | 6       | Euros    |
| 6  | Euros   |                  | 5       | Pesos    |
| 1  |         |                  | 1       |          |

Imagen 20: Ejemplo id en los sistemas Odoo y SHE

**Nota:** El sistema Odoo tomará la TRM del dia de la factura. En caso de que no se encuentre una tasa para el dia que se realizó la factura el sistema tomará el dato que encuentre más cercano

Odoo incorpora la funcionalidad de seleccionar una TRM para cada factura de manera manual, esta función ignora la TRM registrada en Odoo al momento de validar la factura, teniendo en cuenta únicamente la TRM que se indique en el campo del CSV destinado para tal propósito. Para esto es necesario en el campo **Tasa manual de cambio** ingresar el valor correspondiente **Activado=1, desactivado=0,** y en el campo **Tasa de cambio** ingresar el valor de la tasa de cambio con la que se requiere que quede registrada dicha factura.

# 3.10 Descuentos

Es posible registrar descuentos en la factura principalmente de 2 maneras, descuentos por pié de factura, y descuentos por línea de producto

## 3.10.1. Descuentos por pié de factura

Este descuento se aplica al total de la base gravable de la factura, sin embargo no afecta el valor de impuestos que se tenga que aplicar en líneas de factura, se puede aplicar un descuento por valor fijo, indicando la cantidad exacta a descontar, o por porcentaje, indicando qué porcentaje del valor total se va a descontar. De esta manera es posible, por ejemplo, crear una factura con un descuento del 100%, en la cual el cliente tendrá que pagar únicamente el valor de impuestos que se hayan calculado según los productos registrados.

Este valor de descuento se visualiza en la representación gráfica de la factura, en el pié de factura, entre los valores de **Subtotal** y **Total a pagar**.

En el campo **Descuento pie de factura** se deben ingresar los valores de la siguiente manera: **vacío** = no se aplica el descuento, **value** = descuento fijo, **percent** = descuento por porcentaje.

En el campo **Porcentaje de descuento** se debe ingresar un número del 1 al 100, este valor representa el porcentaje de descuento que se aplicará al subtotal de la factura, y puede incluir valores decimales, los cuales se deben separar con un punto.

En el campo **Valor del descuento** se debe registrar el valor fijo que se va a descontar al subtotal de la factura, es importante tener en cuenta que este valor en ningún momento

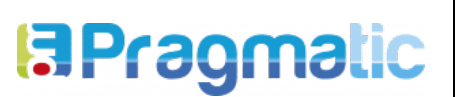

puede ser superior al valor del subtotal, ya que esto genera un error y la factura es rechazada por el sistema. También puede incluir valores decimales, los cuales se deben separar con un punto.

En el campo **Motivo del descuento** se debe registrar una breve descripción que dé a conocer por qué razón se está aplicando este descuento en la factura, es un campo de texto y no están permitidos caracteres especiales, símbolos o tildes.

#### Campos vacíos, no se aplica ningún descuento

| Descuento pie de Factura                                                                                                    | Porcentaje de Descuento                           | Valor de Descuento                                                                                                    | Motivo de descuento                                                                                             |
|----------------------------------------------------------------------------------------------------|---------------------------------------------------|----------------------------------------------------------------------------------------------------|----------------------------------------------------------------------------------------------------|
| The first state of the first state of the first sta | ni an Talifan Inflant, inan mini han sa sa m<br>N | and the second state of the second state of th | and the state of the second sectors and the second sectors and the second sectors are second sectors and the se |

#### Descuento por valor fijo

| Descuento pie de Factura | Porcentaje de Descuento | Valor de Descuento | Motivo de descuento |
|--------------------------|-------------------------|--------------------|---------------------|
| value                    |                         | 45320              | Promocion especial  |

#### Descuento por porcentaje

| Descuento pie de Factura | Porcentaje de Descuento | Valor de Descuento | Motivo de descuento    |
|--------------------------|-------------------------|--------------------|------------------------|
| percent                  | 50                      |                    | Acuerdo con el cliente |

#### 3.10.2. Descuentos por líneas de factura

Esta funcionalidad permite aplicar descuentos específicos por cada línea de factura, es decir, si se crea una factura con varios productos, se puede aplicar un descuento específico a cada producto por separado. Este descuento afecta la base gravable antes de que se calculen los impuestos, por tal razón afecta el valor de impuestos que se tenga que aplicar en líneas de factura.

Si se requiere de esta opción, en el campo **Lineas de factura/descuento** se debe registrar el valor de descuento que se hará únicamente por porcentaje, ingresando un número entre el 1 y el 100, este valor afectará únicamente el subtotal de la línea de factura que se esté registrando.

Este descuento se visualiza en la representación gráfica de la factura en las líneas de factura, frente a cada uno de los productos registrados, pero no se totaliza en pié de factura, a diferencia del descuento por pie de factura, que si se visualiza al final de la misma.

#### 3.11 Fletes

Es posible registrar en la factura los gastos de fletes, para hacerlo se debe registrar una línea de producto adicional, teniendo en cuenta que antes se debe crear en Odoo un producto con características de **Gastos de envío**, tomar el ID de dicho producto y registrarlo en las líneas de factura.

| Lineas de<br>Factura/<br>Producto/ID | Lineas <mark>d</mark> e<br>Factura/Codigo | Lineas de Factura/<br>Descripcion | Lineas de<br>Factura/<br>Cantidad | Lineas de<br>Factura/Pre<br>cio unitario | Lineas de<br>factura/<br>descuento | Lineas de<br>Factura/<br>Impuestos/ID | Lineas de<br>Factura/Cuenta/ID |
|--------------------------------------|-------------------------------------------|-----------------------------------|-----------------------------------|------------------------------------------|------------------------------------|---------------------------------------|--------------------------------|
| 1                                    | SHE1005                                   | Libro de autoayuda                | 15                                | 50000                                    | 10                                 | 11,11                                 | 110n_co.2_co_puc_413595        |
| 3                                    | FLETES                                    | Costos de transporte              | 1                                 | 25000                                    |                                    |                                       | 110n_co.2_co_puc_413595        |

#### Ejemplo de registro de fletes como línea de producto en el CSV

## 3.12 Notas Crédito y Notas Débito

Según los parámetros establecidos por la DIAN las notas crédito y/o notas débito deberán estar asociadas a un documento original (factura).

Además la DIAN determinó unos conceptos de corrección con lo que se deben registrar las notas crédito y/o notas débito. Estos conceptos son diferentes para cada documento. Por lo que es importante que Siglo del Hombre reporte en su archivo plano CSV, el identificador interno (id) que Odoo asigna para corrección de factura

Estos conceptos ya se encuentran creados en Odoo por tanto ya tienen asignado un id, en las siguientes imágenes se relacionan los los id vs el concepto de corrección establecido por la DIAN

Conceptos para nota crédito:

| ID Odoo | Concepto corrección                        |  |  |  |
|---------|--------------------------------------------|--|--|--|
| 1       | Devolución de parte de los bienes          |  |  |  |
| 2       | Anulación de factura electrónica           |  |  |  |
| 3       | Rebaja total aplicada                      |  |  |  |
| 4       | Descuento total aplicado                   |  |  |  |
| 5       | Rescisión: Nulidad por falta de requisitos |  |  |  |
| 6       | Otros                                      |  |  |  |

Imagen 21: Conceptos para corrección de notas crédito

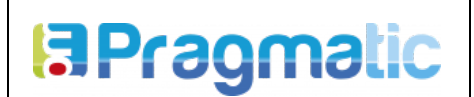

VERSIÓN: 2 FECHA: 09/04/2020

Conceptos para nota débito:

| D Odoo | Concepto corrección |
|--------|---------------------|
| 1      | Intereses           |
| 2      | Gastos por cobrar   |
| 3      | Cambio de valor     |
| 4      | Otro                |

Imagen 22: Conceptos para corrección de notas débito

En el sistema actual de Siglo del Hombre debe crearse un campo "**Id Odoo**" para los conceptos de corrección, para las notas crédito y/o notas débito con el fin de que cuando el archivo se descargue de dicho sistema tenga asociado el id correspondiente de Odoo.

Ejemplo:

| Odoo |                          | <br>Siglo | del hombre                  |
|------|--------------------------|-----------|-----------------------------|
| Id   | Concepto<br>de correcion | Id Odoo   | Incoterm                    |
| IU   | Descuento                | 1         | Descuento<br>total aplicado |
|      | total aplicado           | 2         | Otros                       |
| 2    | Otros                    |           | Rebaja total                |
| 6    | Rebaja total             | 6         | aplicada                    |
|      | арпсайа                  |           | +                           |

Imagen 23: Conceptos para corrección de notas crédito

# 3.9 Diarios

Los diarios no son requeridos para facturación electrónica, sin embargo son requeridos para el sistema de Odoo, ya que allí se registran los asientos generados con cada documento (factura de venta, nota débito o nota crédito), en los diarios se controlan el consecutivo de cada documento. Por tanto es importante que se relacione para cada documento en el archivo plano CSV generado por Siglo del Hombre Editores SAS.

Para ello es necesario crear los diarios en Odoo, estos deben quedar asociados con su respectiva resolución DIAN y correctamente parametrizados, es decir con las respectivas variables de código corto, cuentas, categoría, y tipo.

|                    |                                     | CÓDIGO: PRG-TEC-ESP-11 |
|--------------------|-------------------------------------|------------------------|
| <b>B</b> Pranmatic | DESARROLLO Y CONFIGURACIÓN INTERFAZ | VERSIÓN: 2             |
|                    | PARA FACTORACIÓN ELECTRÓNICA        | FECHA: 09/04/2020      |

- - - - - -

Cada diario creado Odoo se le asigna número único de identificación (id), este es el que posteriormente se tendrá que asociar en el archivo plano. El número id se encuentra ubicado dentro de la url, que direcciona a al diario.

URL:

https://odoo.siglodelhombre.com/web?db=pruebas20-09#id=11&action=161&model=account.journ al&view type=form&menu id=239

| $\leftrightarrow \rightarrow$ | C adoo.siglodelhombre.com/web | ?db=pruebas20-09#id=11&actic | n=161&model= | account.journal&vie | w_type=form&menu_ | id≈239   |
|-------------------------------|-------------------------------|------------------------------|--------------|---------------------|-------------------|----------|
| ===                           | Contabilidad                  | Información general          | Clientes     | Proveedores         | Contabilidad      | Informes |
| Diar                          | ios / Facturas Ventas (       | COP)                         |              |                     |                   |          |
| EDIT                          | CREAR                         |                              |              |                     | Acción 👻          |          |
|                               |                               |                              |              |                     |                   |          |
|                               |                               |                              |              |                     |                   |          |
|                               | Facturas                      | Ventas                       |              |                     |                   |          |
|                               | Tipo                          | Venta                        |              |                     |                   |          |
|                               | TPO                           | Fond                         |              |                     |                   |          |
|                               |                               | 7                            |              |                     |                   |          |

Imagen 24: URL donde se encuentra en id del diario

En el sistema de Siglo del Hombre, deberá realizarse una modificación para que cada vez que se reporte un documento (factura de venta, nota crédito o nota débito), se asocie con el id correspondiente al diario del documento.

Ejemplo:

|    | Odoo             |            | Siglo del hombre |                  |  |
|----|------------------|------------|------------------|------------------|--|
| Id | Diario           |            | Código Odoo      | Diario           |  |
| 1  | Factura de venta | +          | 1                | Factura de venta |  |
| 2  | Nota crédito     |            | 2                | Nota crédito     |  |
| 3  | Nota débito      |            | 3                | Nota débito      |  |
| 1  | +                | <u>к</u> у | ↑                |                  |  |

Imagen 25: Relación de id entre los sistemas Odoo y SHE

FECHA: 09/04/2020

# 4. ESTRUCTURA ARCHIVOS PLANOS

# 4.1 Factura de venta

Las primeras 19 columnas del archivo CSV componen el encabezado de la Factura, referenciados en la siguiente tabla:

| Encabezado                 |                  |                                                                                                    |            |  |  |
|----------------------------|------------------|----------------------------------------------------------------------------------------------------|------------|--|--|
| Campo                      | Tipo de<br>campo | Observación                                                                                                    | Ejemplo    |  |  |
| Company                    | Integer          | Id de la base de datos que Odoo asigna a la<br>compañia "Facturación Electrónica"                                                           | 2          |  |  |
| Fecha factura              | Date             | La fecha de la Factura, debe contener el siguiente formato: aaaa-mm-dd                                                                      | 2020-01-01 |  |  |
| Asociado/ID                | Integer          | Id de la base de datos que Odoo asigna al asociado<br>(cliente) que se esté realizando la factura                                           | 1          |  |  |
| Plazos de pago/ID          | Integer          | Id de la base de datos que Odoo asigna al plazo de pago correspondiente a la factura                                                        | 2          |  |  |
| Forma de pago              | Integer          | Id de la base de datos que Odoo asigna a la forma<br>de pago correspondiente a la factura (crédito o<br>contado)                            | 1          |  |  |
| Orden de compra            | String           | Este es el consecutivo de la orden de venta<br>asociada en el sistema actual de Siglo del Hombre<br>Editores                                | 10         |  |  |
| Medio de pago/ID           | Integer          | Id de la base de datos que Odoo asigna al medio de<br>pago correspondiente a la factura                                                     | 5          |  |  |
| Moneda/ID                  | Integer          | Id de la base de datos que Odoo asigna a la moneda<br>correspondiente a la factura                                                          | 8          |  |  |
| Tasa manual de<br>cambio   | Boolean          | Diligenciar según corresponda: Falso =0 o<br>Verdadero =1                                                                                   | 1          |  |  |
| Tasa de cambio             | Integer          | Escribir en este campo el valor numérico<br>correspondiente a la tasa de cambio manual<br>asignada para la factura                          | 2000       |  |  |
| Vendedor/ID                | Integer          | Id de la base de datos que Odoo asigna al vendedor<br>que realice la factura (este usuario debe ser un<br>usuario de Odoo, tener en cuenta) | 2          |  |  |
| Factura de exportación     | Boolean          | Diligenciar según corresponda: Falso =0 o<br>Verdadero =1                                                                                   | 0          |  |  |
| Referencia/Descripció<br>n | String           | Este campo es obligatorio diligenciar el número de factura actual (interno) de Siglo del Hombre Editores                                    | SHG 35     |  |  |

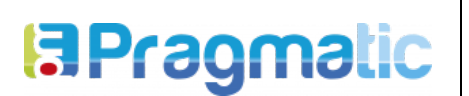

CÓDIGO: PRG-TEC-ESP-11

FECHA: 09/04/2020

VERSIÓN: 2

| Incoterm/ID                 | Integer   | Id de la base de datos que Odoo asigna a Incoterm correspondiente a la factura                                                                                                    | 0         |
|-----------------------------|-----------|----------------------------------------------------------------------------------------------------|-----------|
| Diario / Id. de la BD       | Integer   | ld de la base de datos de Odoo asignado para el<br>diario de "factura de venta"                                                                                                    | 33        |
| Descuento pie de<br>Factura | Selection | Tiene tres opciones:<br><b>vacío</b> indica que la factura no tiene descuentos<br><b>value</b> Aplica descuento por un monto entero<br><b>percent</b> Toma el descuento en porcentaje por valor<br>de la factura | value     |
| Porcentaje de<br>Descuento  | Float     | El descuento aplica de 1 a 100, en caso de estar el<br>campo Descuento pie de factura = percent, en caso<br>contrario debe estar vacío                                                                           |           |
| Valor de Descuento          | Float     | El descuento aplica cualquier valor, siempre y<br>cuando no supere el total de la factura, en caso de<br>estar el campo Descuento pie de factura = value, en<br>caso contrario debe estar vacío                  | 50000     |
| Motivo de descuento         | String    | Campo informativo que indica la razón por la cual se<br>aplica el descuento                                                                                                    | Promocion |

**Nota:** Tener muy presente que en el campo "**Referencia/Descripción**" se debe colocar el número de factura de Siglo del Hombre.

Las columnas restantes componen el detalle de la factura, es decir cada línea de la factura, en donde se debe insertar una fila en el archivo plano por cada producto en la factura

| Linea de facturas                       |                  |                                                                                        |                                |  |  |
|-----------------------------------------|------------------|----------------------------------------------------------------------------------------|--------------------------------|--|--|
| Campo                                   | Tipo de<br>campo | Observación                                                                            | Ejemplo                        |  |  |
| Lineas de<br>Factura/Producto/ID        | Integer          | Id de la base de datos que Odoo asigna al producto,<br>que siempre es el mismo         | 1                              |  |  |
| Lineas de<br>Factura/Codigo             | String           | Este es el código interno del libro en el sistema de<br>Siglo del Hombre               | ab152                          |  |  |
| Lineas de<br>Factura/Descripcion        | String           | Campo de texto donde se puede ingresar del<br>producto en la factura                   | America latina<br>en conflicto |  |  |
| Lineas de<br>Factura/Cantidad           | Integer          | Campo numérico donde se indica la cantidad                                             | 2                              |  |  |
| Lineas de<br>Factura/Precio<br>unitario | Float            | Campo número donde se ingresa el valor unitario de cada prodcuto                       | 1500                           |  |  |
| Lineas de<br>factura/descuento          | Integer          | Campo numérico, debe diligenciar de 1 a 100 según<br>el descuento aplicado al producto | 15                             |  |  |

|                                                                     | CÓDIGO: PRG-TEC-ESP-11 |
|---------------------------------------------------------------------|------------------------|
| DESARROLLO Y CONFIGURACIÓN INTERFAZ<br>PARA FACTURACIÓN ELECTRÓNICA | VERSIÓN: 2             |
|                                                                     | FECHA: 09/04/2020      |

| Lineas de<br>Factura/Impuestos/ID | Integer | Id de la base de datos que Odoo asigna al impuesto correspondiente | 45                          |
|-----------------------------------|---------|--------------------------------------------------------------------|-----------------------------|
| Lineas de<br>Factura/Cuenta/ID    | String  | Id interno de Odoo /Campo por defecto, siempre debe ser el mismo   | I10n_co.2_co_p<br>uc_413595 |

**Nota:** Odoo generará el cálculo automático de impuestos de acuerdo a los reportados en cada línea y calculará el total de la factura

## 4.2 Notas crédito

Las primeras 19 columnas del archivo CSV componen el encabezado de la Nota Crédito, referenciados en la siguiente tabla:

| Campo                  | Tipo de<br>campo | Observación                                                                                                  | Ejemplo    |
|------------------------|------------------|----------------------------------------------------------------------------------------------------|------------|
| Company                | Integer          | Id de la base de datos que Odoo asigna a la<br>compañia "Facturación Electrónica"                            | 2          |
| Fecha Nota Credito     | Date             | La fecha debe contener el siguiente formato:<br>aaaa-mm-dd                                                   | 2020-01-01 |
| Asociado/ID            | Integer          | Id de la base de datos que Odoo asigna al<br>asociado (cliente) que se esté realizando la<br>factura         | 1          |
| Plazos de pago/ID      | Integer          | ld de la base de datos que Odoo asigna al<br>plazo de pago correspondiente a la factura                      | 2          |
| Forma de pago          | Integer          | Id de la base de datos que Odoo asigna a la forma de pago correspondiente a la factura                       | 17         |
| Orden de compra        | String           | Este es el consecutivo de la orden de venta<br>asociada en el sistema actual de Siglo del<br>Hombre Editores | 10         |
| Medio de pago/ID       | Integer          | Id de la base de datos que Odoo asigna al medio de pago correspondiente a la factura                         | 5          |
| Concepto de correccion | Integer          | ld de la base de datos que Odoo asigna al<br>concepto de corrección                                          | 3          |
| Vendedor/ID            | Integer          | ld de la base de datos que Odoo asigna al vendedor que realice la factura                                    | 2          |
| Moneda/ID              | Integer          | Id de la base de datos que Odoo asigna a la moneda correspondiente a la factura                              | 8          |
| Tasa manual de cambio  | Boolean          | Diligenciar según corresponda: Falso =0 ó<br>Verdadero =1                                                    | 1          |

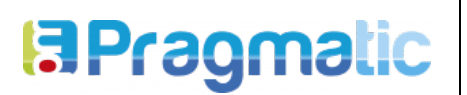

CÓDIGO: PRG-TEC-ESP-11

VERSIÓN: 2 FECHA: 09/04/2020

| Tasa de cambio           | Integer   | Escribir en este campo el valor numérico<br>correspondiente a la tasa de cambio manual<br>asignada para la factura                                                                                               | 2000       |
|--------------------------|-----------|----------------------------------------------------------------------------------------------------|------------|
| Diario / Id. de la BD    | Integer   | Id de la base de datos de Odoo asignado para<br>el diario de "factura de venta"                                                                                                    | 36         |
| Descuento pie de Factura | Selection | Tiene tres opciones:<br><b>vacío</b> indica que la factura no tiene descuentos<br><b>value</b> Aplica descuento por un monto entero<br><b>percent</b> Toma el descuento en porcentaje por<br>valor de la factura | value      |
| Porcentaje de Descuento  | Float     | El descuento aplica de 1 a 100, en caso de<br>estar el campo Descuento pie de factura =<br>percent, en caso contrario debe estar vacío                                                                           |            |
| Valor de Descuento       | Float     | El descuento aplica cualquier valor, siempre y<br>cuando no supere el total de la factura, en caso<br>de estar el campo Descuento pie de factura =<br>value, en caso contrario debe estar vacío                  | 15000      |
| Motivo de descuento      | String    | Campo informativo que indica la razón por la cual se aplica el descuento                                                                                                    | Promocion  |
| Referencia/Descripcion   | String    | Este campo debe contener el número de<br>factura actual (interno) de Siglo del Hombre<br>Editores                                                                                                    | SHG35      |
| Тіро                     | String    | Valor por defecto, no se debe cambiar                                                                                                    | out_refund |

Las columnas restantes componen el detalle de la nota crédito, es decir cada línea de la nota crédito, en donde se debe insertar una fila en el archivo plano por cada línea de la nota

| Campo                            | Tipo de<br>campo | Tipo de Observación campo                                                      |                                |  |  |
|----------------------------------|------------------|--------------------------------------------------------------------------------|--------------------------------|--|--|
| Lineas de<br>Factura/Producto/ID | Integer          | ld de la base de datos que Odoo asigna al<br>producto, que siempre es el mismo | 1                              |  |  |
| Lineas de Factura/Codigo         | String           | Este es el código interno del libro en el sistema<br>de Siglo del Hombre       | ab152                          |  |  |
| Lineas de<br>Factura/Descripcion | String           | Campo de texto donde se puede ingresar del<br>producto en la factura           | America látina<br>en conflicto |  |  |
| Lineas de<br>Factura/Cantidad    | Integer          | Campo numérico donde se indica la cantidad                                     | 2                              |  |  |
| Lineas de Factura/Precio         | Float            | Campo número donde se ingresa el valor                                         | 1500                           |  |  |

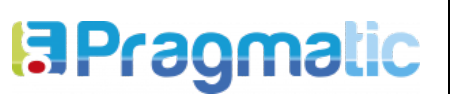

CÓDIGO: PRG-TEC-ESP-11

FECHA: 09/04/2020

VERSIÓN: 2

| unitario                          |         |                                                                                        |                             |
|-----------------------------------|---------|----------------------------------------------------------------------------------------|-----------------------------|
| Lineas de<br>factura/descuento    | Integer | Campo numérico, debe diligenciar de 1 a 100<br>según el descuento aplicado al producto | 15                          |
| Lineas de<br>Factura/Impuestos/ID | Integer | Id de la base de datos que Odoo asigna al<br>impuesto correspondiente                  | 45                          |
| Lineas de<br>Factura/Cuenta/ID    | String  | Id interno de Odoo /Campo por defecto                                                  | I10n_co.2_co_<br>puc_413595 |

**Nota:** Odoo generará el cálculo automático de impuestos de acuerdo a los reportados en cada línea y calculará el total de la Nota.

### 4.3 Nota Débito

Las primeras 19 columnas del archivo CSV componen el encabezado de la Nota Crédito, referenciados en la siguiente tabla:

Dentro de Odoo, las notas débito quedarán listadas en el mismo menú donde se encuentran las facturas de ventas, lo que las diferenciará será el prefijo asociado a dicho documento, además en la columna "Documento origen" se mostrará la factura de venta que fue afectada por la nota débito.

| Campo                         | Tipo de<br>campo | Observación                                                                                                    | Ejemplo    |
|-------------------------------|------------------|----------------------------------------------------------------------------------------------------|------------|
| Company                       | Integer          | Id de la base de datos que Odoo asigna a la compañia<br>"Facturación Electrónica"                              | 2          |
| Fecha Nota debito             | Date             | La fecha debe contener el siguiente formato:<br>aaaa-mm-dd                                                     | 2020-01-01 |
| ¿Es una nota debito?          | Boolean          | Este campo debe llevar el texto "VERDADERO"<br>Siempre                                                         | VERDADERO  |
| Asociado/ID                   | Integer          | Id de la base de datos que Odoo asigna al asociado<br>(cliente) que se esté realizando la nota débito          | 1          |
| Plazos de pago/ID             | Integer          | ld de la base de datos que Odoo asigna al plazo de<br>pago correspondiente a la factura                        | 2          |
| Concepto Correccion<br>Debito | Selection        | Puede contener los siguientes datos:<br>1 - Intereses, 2 - gastos por cobrar, 3 - Cambio de valor,<br>4 - otro | 1          |
| Forma de pago                 | Integer          | Id de la base de datos que Odoo asigna a la forma de<br>pago correspondiente a la factura                      | 17         |
| Orden de compra               | String           | Este es el consecutivo de la orden de venta asociada<br>en el sistema actual de Siglo del Hombre Editores      | SHE015     |

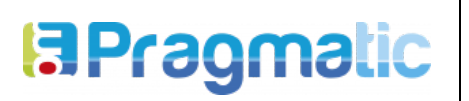

CÓDIGO: PRG-TEC-ESP-11

FECHA: 09/04/2020

VERSIÓN: 2

| Medio de pago/ID            | Integer   | Id de la base de datos que Odoo asigna al medio de<br>pago correspondiente a la factura                                                                                                    | 5         |
|-----------------------------|-----------|----------------------------------------------------------------------------------------------------|-----------|
| Vendedor/ID                 | Integer   | Id de la base de datos que Odoo asigna al vendedor<br>que realizó la Nota Débito                                                                                                    | 2         |
| Moneda/ID                   | Integer   | Id de la base de datos que Odoo asigna a la moneda correspondiente a la factura                                                                                                    | 8         |
| Tasa manual de cambio       | Boolean   | Diligenciar según corresponda:<br>Falso =0, Verdadero =1                                                                                                    | 1         |
| Tasa de cambio              | Integer   | Escribir en este campo el valor numérico<br>correspondiente a la tasa de cambio manual asignada<br>para la factura                                                                                               | 2000      |
| Referencia/Descripcion      | String    | Este campo debe contener el número de factura actual<br>(interno) de Siglo del Hombre Editores a la cual se está<br>asociando la nota débito                                                                     | SHG35     |
| Diario / Id. de la BD       | Integer   | Id de la base de datos de Odoo asignado para el diario<br>de "Nota Débito"                                                                                                    | 38        |
| Descuento pie de<br>Factura | Selection | Tiene tres opciones:<br><b>vacío</b> indica que la factura no tiene descuentos<br><b>value</b> Aplica descuento por un monto entero<br><b>percent</b> Toma el descuento en porcentaje por valor de<br>la factura | value     |
| Porcentaje de<br>Descuento  | Float     | El descuento aplica de 1 a 100, en caso de estar el<br>campo Descuento pie de factura = percent, en caso<br>contrario debe estar vacío                                                                           | 50        |
| Valor de Descuento          | Float     | El descuento aplica cualquier valor, siempre y cuando<br>no supere el total de la factura, en caso de estar el<br>campo Descuento pie de factura = value, en caso<br>contrario debe estar vacío                  | 50000     |
| Motivo de descuento         | String    | Campo informativo que indica la razón por la cual se aplica el descuento                                                                                                    | Promocion |

FECHA: 09/04/2020

Las columnas restantes componen el detalle de la nota débito, es decir cada línea de la nota crédito, en donde se debe insertar una fila en el archivo plano por cada línea de la nota

| Linea de facturas                    |                  |                                                                                        |                                |  |  |  |
|--------------------------------------|------------------|----------------------------------------------------------------------------------------|--------------------------------|--|--|--|
| Campo                                | Tipo de<br>campo | Observación                                                                            | Ejemplo                        |  |  |  |
| Lineas de<br>Factura/Producto/ID     | Integer          | Id de la base de datos que Odoo asigna al producto,<br>que siempre es el mismo         | 1                              |  |  |  |
| Lineas de<br>Factura/Codigo          | String           | Este es el código interno del libro en el sistema de<br>Siglo del Hombre               | ab152                          |  |  |  |
| Lineas de<br>Factura/Descripcion     | String           | Campo de texto donde se puede ingresar del<br>producto en la factura                   | America latina<br>en conflicto |  |  |  |
| Lineas de<br>Factura/Cantidad        | Integer          | Campo numérico donde se indica la cantidad                                             | 2                              |  |  |  |
| Lineas de<br>Factura/Precio unitario | Float            | Campo número donde se ingresa el valor unitario de<br>cada prodcuto                    | 1500                           |  |  |  |
| Lineas de<br>factura/descuento       | Integer          | Campo numérico, debe diligenciar de 1 a 100 según<br>el descuento aplicado al producto | 15                             |  |  |  |
| Lineas de<br>Factura/Impuestos/ID    | Integer          | Id de la base de datos que Odoo asigna al impuesto correspondiente                     | 45                             |  |  |  |
| Lineas de<br>Factura/Cuenta/ID       | String           | Id interno de Odoo /Campo por defecto                                                  | I10n_co.2_co<br>_puc_413595    |  |  |  |

**Nota:** Odoo generará el cálculo automático de impuestos de acuerdo a los reportados en cada línea y calculará el total de la Nota.

**VERSIÓN: 2** 

# 5. CONFIGURACION DE PARAMETROS ESPECIFICOS EN EL SISTEMA ODOO

# 5.1 Email al que envía

En los casos en que se presenta alguna falla al procesar un archivo CSV, el sistema genera una alerta por medio de un mensaje de correo electrónico en el que se informa de manera detallada la razón por la cual no fue posible procesar el archivo. Para ingresar la dirección de correo a la que se van a enviar estos mensajes seguir el procedimiento que se describe a continuación.

Habilitando el modo desarrollador en el sistema Odoo, se debe seguir la ruta:

### Ajustes -> Técnico -> Parámetros del sistema

| ₩ / | Ajustes                                                | Panel | Usuarios y compai                                                      | ñías Traducciones                     | Opciones Generales | Lugares                                                                                   | +                               | 0                                      | 21                              | ж.              | 👤 Adminis |
|-----|--------------------------------------------------------|-------|------------------------------------------------------------------------|---------------------------------------|--------------------|-------------------------------------------------------------------------------------------|---------------------------------|----------------------------------------|---------------------------------|-----------------|-----------|
|     | 5 Apps Instaladas<br>EXPLORAR APPS                     |       | 51                                                                     | Isuarios Activo                       | )5                 | Automatización<br>Automatización<br>Acciones planificadas<br>Informes<br>Formato de papel |                                 |                                        | ,<br>ar                         |                 |           |
|     |                                                        |       | Administrar permisos Administrar permisos Secuencias e identificadores |                                       |                    |                                                                                           | dores                           | te li<br>es!                           |                                 |                 |           |
| 4   | Apps 💿 Compras 🕍 Diseños<br>dentro de la<br>aplicación |       | Invitar nuevos u                                                       | isuarios:<br>ociones de correo electr | ónico              | Id<br>Se<br>Pará                                                                          | entificac<br>ecuencia<br>metros | lores ex<br>s                          | ternos                          |                 |           |
|     |                                                        | Ć     | Download on the                                                        |                                       | INVITAR            |                                                                                           | Pa<br>Pr<br>Segu                | arámetro<br>opiedad<br>iridad          | es del sis                      | stema<br>compai | ila e     |
|     |                                                        |       |                                                                        |                                       |                    |                                                                                           | Re<br>Pe<br>Recu                | eglas de<br>ermisos<br>irso<br>empos o | registro<br>de acce<br>le Traba | so              | 4. C      |

Imagen 35: Ruta de acceso

Posteriormente seleccionar el registro **email\_al\_que\_envia**, dar clic en el botón **Editar** y en el campo **Valor** ingresar la dirección de correo a la que van a llegar los mensajes de alerta

| Parámetro | s del sistema / email_al_que_envia |   |
|-----------|------------------------------------|---|
| GUARDAR   | DESCARTAR                          |   |
| Clave     | email_al_que_envia                 |   |
| Valor     | edwin.castillo@pragmatic.com.co    |   |
|           |                                    | _ |

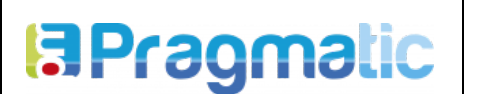

FECHA: 09/04/2020

#### 5.2 Email al que envía

De la misma manera, en esta misma ruta, seleccionar el registro **email\_que\_envia**, dar clic en el botón **Editar** y en el campo **Valor** ingresar la dirección de correo desde donde se enviarán los mensajes de notificación.

#### 5.3 Ruta de archivos

De la misma manera como se ingresó a la configuración de email, seguir la misma ruta y seleccionar el registro **ruta\_archivos**, dar clic en el botón **Editar** y en el campo **Valor** ingresar la ruta del servidor FTP teniendo en cuenta la siguiente estructura :

#### ejemplo: /usr/lib/python3/dist-packages/odoo/Mis\_documentos/Pruebas/

La ruta debe mantener la siguiente estructura:

/ruta\_de\_instalacion\_odoo/Mis\_documentos/nombre\_base\_datos/ y terminar con "/"